\* \* \* \* \* \* \* \* \* \* \* \*

# CENTRAL DE COMPRAS PÚBLICAS PERÚ COMPRAS

## Compras eficientes para un Perú moderno

. . . . . . . . . . . .

- . . . . . . . . . . . .

3

## Dirección de Acuerdos Marco de PERÚCOMPRAS

MANUAL PARA RESTABLECER O CAMBIAR CONTRASEÑA PARA Usuarios o Multiusuarios del perfil PROVEEDOR o REPRESENTANTE DE MARCA

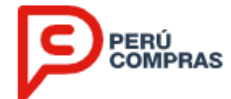

El proveedor o representante de marca para que recupere su contraseña o desbloqueé<sup>1</sup> su usuario, deberá seguir los siguientes pasos:

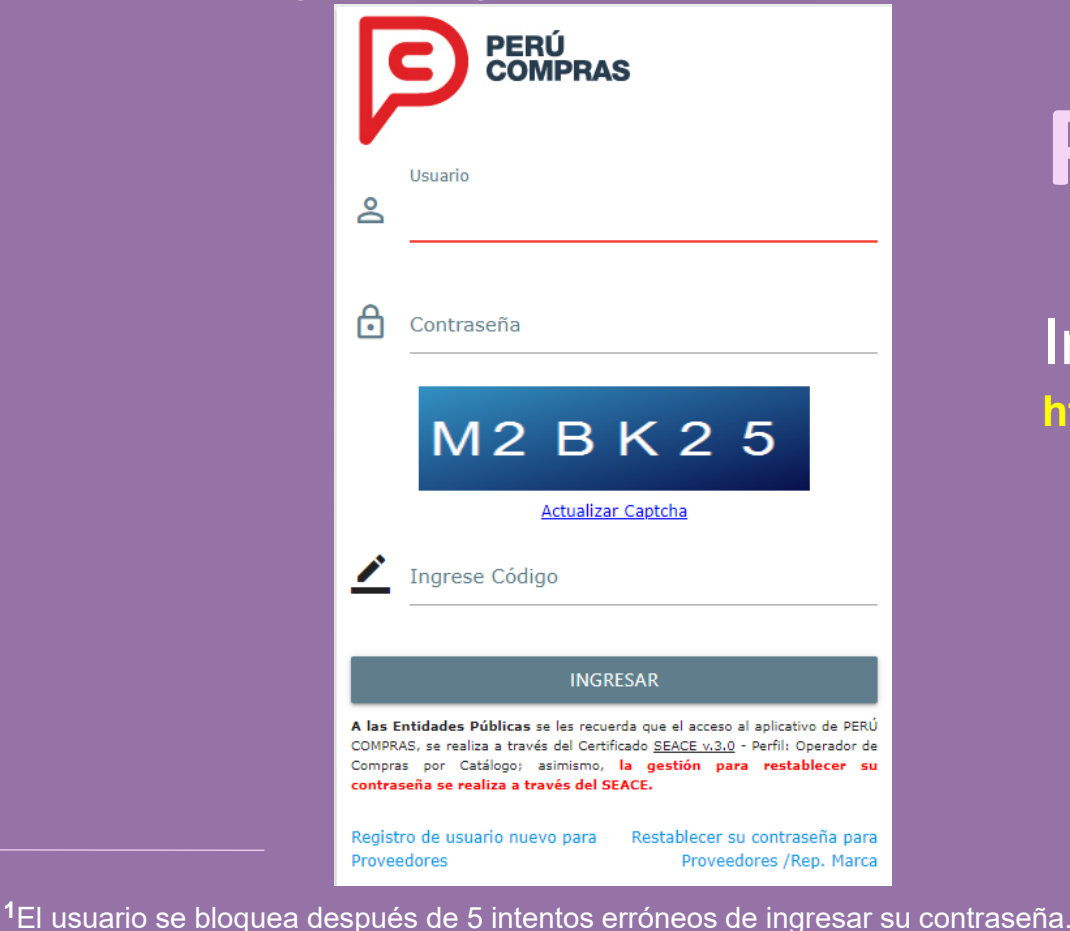

DIRECCIÓN DE ACUERDOS MARCO - DAM | PERÚ COMPRAS

Paso 1

Ingrese a la siguiente dirección : https://www.catalogos.perucompras.gob.pe

| + | + | + | + | + | ÷ | + | ÷ | + | + | ÷ | + |
|---|---|---|---|---|---|---|---|---|---|---|---|
| + | + | + | + | + | + | + | + | + | + | + | + |

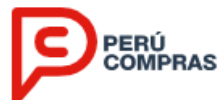

### Seleccione la opción "Restablecer su contraseña".

| ľ                                   |                                                                          | ERÚ<br>:OMPRA                                                                              | S                                               |                                           |                                                      |                             |                            |   |   |   |   |     |    |   |    |   |   |
|-------------------------------------|--------------------------------------------------------------------------|--------------------------------------------------------------------------------------------|-------------------------------------------------|-------------------------------------------|------------------------------------------------------|-----------------------------|----------------------------|---|---|---|---|-----|----|---|----|---|---|
| 2                                   | Usuario                                                                  |                                                                                            |                                                 |                                           |                                                      |                             |                            |   |   |   |   |     |    |   |    |   |   |
| ₿                                   | Contraseí                                                                | ĭa                                                                                         |                                                 |                                           |                                                      |                             |                            |   |   |   |   |     |    |   |    |   |   |
|                                     | M                                                                        | 2 B                                                                                        | K                                               | 2                                         | 5                                                    |                             |                            |   |   |   |   |     |    |   |    |   |   |
| ∠                                   | Ingrese C                                                                | <u>Actualiza</u><br>ódigo                                                                  | ir Captel                                       | <u>1a</u>                                 |                                                      |                             |                            |   |   |   |   |     |    |   |    |   |   |
|                                     |                                                                          | INGR                                                                                       | RESAR                                           |                                           |                                                      |                             |                            |   |   |   |   |     |    |   |    |   |   |
| A las I<br>COMPR<br>Compr<br>contra | Entidades Públ<br>(AS, se realiza a<br>as por Catálo<br>aseña se realiza | i <b>cas</b> se les recue<br>través del Certii<br>go; asimismo,<br><b>a a través del S</b> | erda que<br>ficado <u>SE</u><br>la ges<br>EACE. | el acceso<br>A <u>CE v.3.0</u><br>tión pa | al aplicativo<br>) - Perfil: Op<br><b>ra restabl</b> | o de<br>erad<br><b>ecer</b> | PERÚ<br>or de<br><b>su</b> |   |   |   |   |     |    |   |    |   |   |
| Regist<br>Prove                     | tro de usuario<br>edores                                                 | nuevo para                                                                                 | Resta                                           | iblecer s<br>Provee                       | su contrase<br>dores /Rep                            | eña<br>p. M                 | para<br>arca               | ] |   |   |   |     |    |   |    |   |   |
|                                     |                                                                          |                                                                                            |                                                 |                                           |                                                      |                             |                            |   |   |   |   |     |    |   |    |   |   |
|                                     |                                                                          |                                                                                            |                                                 |                                           |                                                      |                             |                            |   | + |   |   | +   |    | + |    |   |   |
|                                     |                                                                          |                                                                                            |                                                 |                                           |                                                      |                             | +                          |   |   |   |   |     |    |   |    |   |   |
|                                     |                                                                          | _                                                                                          | _                                               |                                           | _                                                    | -                           | +<br>+<br>+_               | ÷ | + | + | + | ++_ | +_ | + | +_ | ÷ | + |

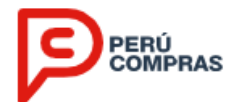

Ingrese su número de RUC y la cuenta de correo electrónico<sup>2</sup>, vinculado al usuario respectivo.

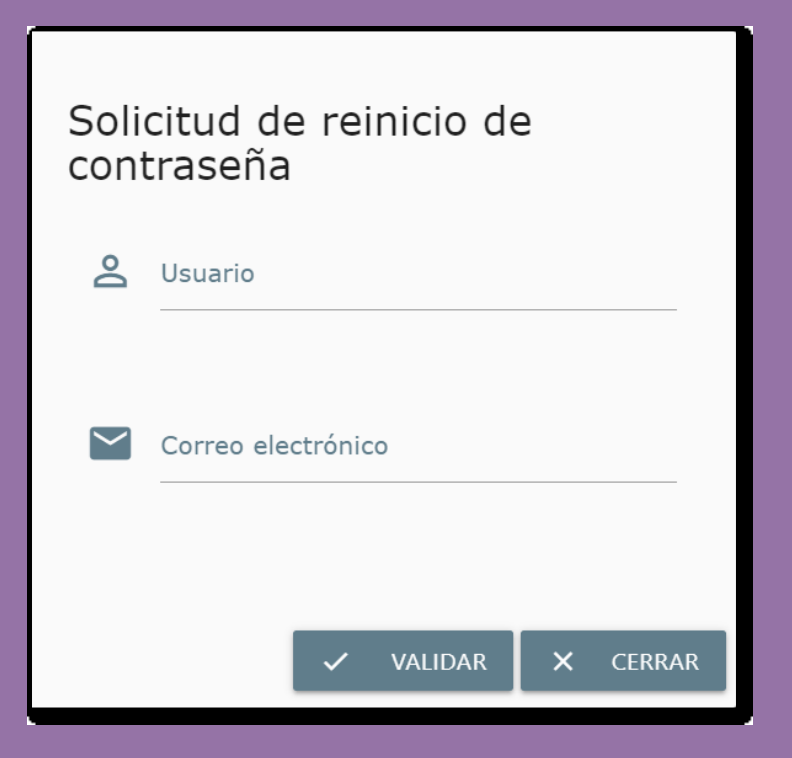

| <sup>2</sup> Refiérase a la cuenta de correo electrónico registrada en la Plataforma; en caso de requerir la actualización del correo |
|----------------------------------------------------------------------------------------------------|
| electrónico, deberá ingresar una solicitud firmada por el representante legal, a través de la mesa de parte digital; la               |
| misma que deberá incluir la ficha RUC de la persona jurídica y la copia del DNI del representante legal.                              |

DIRECCIÓN DE ACUERDOS MARCO - DAM | PERÚ COMPRAS

| + | + | + | + | + | + | + | + | + | + | + | + |
|---|---|---|---|---|---|---|---|---|---|---|---|
| + | + | + | + | + | + | + | + | + | + | + | + |
| + | + | + | + | + | + | + | + | + | + | + | + |

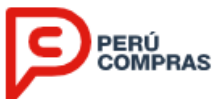

El aplicativo le mostrará un mensaje indicándole que se envió un correo a su cuenta de Correo Electrónico registrada con el link que le permitirá realizar su cambio de contraseña y activación automática de la cuenta.

| Suma     Image: Suma     Image: Suma <th></th> <th>PERÚ<br/>COMPRAS</th> <th></th>                                                                                                    |               | PERÚ<br>COMPRAS                                                                                                    |  |
|----------------------------------------------------------------------------------------------------|---------------|----------------------------------------------------------------------------------------------------|--|
| <section-header><ul> <li>Contraseño</li> <li>DADA DA CA DA SA</li> <li>Actualizar Capteha</li> <li>Actualizar Capteha</li> <li>Ingrese Código</li> <li>Se envió correo a la cuenta:</li> <li>INGRESAR</li> <li>Astantiadades Públicas se les recuerda que el acceso al aplicativo de PEN<br/>OMPRAS, se realiza a través del Certificado <u>SEACE v.3.0</u> + Perfil: Operador de PEN<br/>OMPRAS, se realiza a través del Certificado <u>SEACE v.3.0</u> + Perfil: Operador de PEN<br/>OMPRAS, se realiza a través del CETACE.</li> </ul></section-header>                                                                                                    |               | Usuario                                                                                                    |  |
| Martine Billing         Actualizar Captcha         Image: Compare Código         Se envió correo a la cuenta:         Image: Compare Código         Image: Compare Código         Image: Compare Código         Se envió correo a la cuenta:         Image: Compare Código         Image: Compare Código         Se envió correo a la cuenta:         Image: Compare Código         Se envió correo a la cuenta:         Image: Compare Código         Se envió correo a la cuenta:         Image: Compare Código         Image: Compare Código         Image: Compare Codigo         Image: Compare Codigo         Image: Compare Codigo         Image: Compare Codigo         Image: Compare Codigo         Image: Compare Codigo |               | Contraseña                                                                                                    |  |
| Se envió correo a la cuenta:       ********         INGRESAR         A las Entidades Públicas se les recuerda que el acceso al aplicativo de PERÚ         COMPRAS, se realiza a través del Certificado <u>SEACE v.3.0</u> - Perfil: Operador de Compras por Catálogo; asimismo, la gestión para restablecer su contraseña se realiza a través del SEACE.                                                                                                    |               | M2 B K 2 5                                                                                                    |  |
| INGRESAR<br>A las Entidades Públicas se les recuerda que el acceso al aplicativo de PERÚ<br>COMPRAS, se realiza a través del Certificado <u>SEACE v.3.0</u> - Perfil: Operador de<br>Compras por Catálogo; asimismo, la gestión para restablecer su<br>contraseña se realiza a través del SEACE.                                                                                                    | N             | 🖍 Ingrese Código                                                                                                    |  |
|                                                                                                    | $\rightarrow$ | Ingrese Código Se envió correo a la cuenta:                                                                                                    |  |
| Registro de usuario nuevo para Restablecer su contraseña para + + +<br>Proveedores Proveedores /Rep. Marca + + +                                                                                                    |               | Ingrese Código Se envió correo a la cuenta:     *******      INGRESAR  A las Entidades Públicas se les recuerda que el acceso al aplicativo de PERÚ COMPRAS, se realiza a través del Certificado <u>SEACE v.3.0</u> - Perfil: Operador de Compras por Catálogo; asimismo, la gestión para restablecer su contraseña se realiza a través del SEACE.                                                                                                    |  |
|                                                                                                    |               | Ingrese Código     Se envió correo a la cuenta:     *******      INGRESAR  A las Entidades Públicas se les recuerda que el acceso al aplicativo de PERÚ COMPRAS, se realiza a través del Certificado <u>SEACE v.3.0</u> - Perfil: Operador de Compras por Catálogo; asimismo, la gestión para restablecer su contraseña se realiza a través del SEACE.  Registro de usuario nuevo para Restablecer su contraseña para Proveedores Proveedores /Rep. Marca + + +                                                                         |  |
| · · · · · · · · · · · · · · · · · · ·                                                                                                    | -             | Ingrese Código         Se envió correo a la cuenta:       *******         INGRESAR         Nas Entidades Públicas se les recuerda que el acceso al aplicativo de PERÚ<br>COMPRAS, se realiza a través del Certificado <u>SEACE v.3.0</u> - Perfil: Operador de<br>Compras por Catálogo; asimismo, la gestión para restablecer su<br>contraseña se realiza a través del SEACE.         Registro de usuario nuevo para<br>Proveedores       Restablecer su contraseña para<br>Proveedores         * + + + + + + + + + + + + + + + + + + + |  |

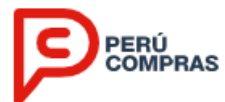

Al ingresar a su correo electrónico, deberá ubicar el correo de Perú Compras conteniendo el mensaje para la recuperación de su contraseña; en el cual deberá hacer clic en el enlace correspondiente.

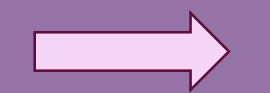

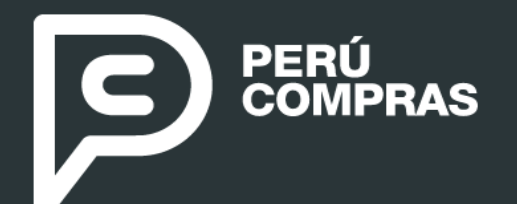

## Tu clave de Perú Compras

#### Bienvenido!

Este mensaje es en respuesta a su reciente solicitud de recuperar su contraseña.

Para recuperar su contraseña ingrese a <u>Recuperar Contraseña</u> dentro de los 60 minutos de haber recibido este correo. Transcurrido este tiempo, tendrá que volver a solicitar el cambio de contraseña

#### ® Catálogos Electrónicos - Perú Compras

| + | + | + | + | + | + | + | + | + | + | + | + |
|---|---|---|---|---|---|---|---|---|---|---|---|
| + | + | + | + | + | ÷ | + | + | + | ÷ | + | + |
| + | + | + | + | + | + | + | + | + | + | + | + |
|   |   |   |   |   |   |   |   |   |   |   |   |
|   |   |   |   |   |   |   |   |   |   |   |   |
|   |   |   |   |   |   |   |   |   |   |   |   |

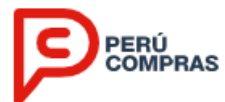

 $\times$ 

## Paso 6

Nota:

DIRECCI

# Registrar los datos que se solicitan conforme a la siguiente pantalla:

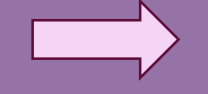

| Email                      |              |      |
|----------------------------|--------------|------|
|                            |              |      |
| Nueva Contraseña           |              |      |
| Contrasena                 |              |      |
| Reingrese Nueva Contraseña |              |      |
| Contrasena                 |              |      |
|                            |              |      |
| No soy un robot            |              |      |
|                            | 📙 Activar Lo | ogin |
|                            |              |      |
|                            |              |      |

Ingrese sus datos para Activar su Login

|    | <ul> <li>La cuenta de correo electrónico debe ser el mismo que se encuentra vinculado a la cuenta del usuario respectivo.</li> <li>La nueva contraseña deberá contar como mínimo con 8 caracteres, una mayúscula, una minúscula, un número y un carácter especial.</li> <li>El correo electrónico remitido para la recuperación de contraseña, tiene una vigencia de 60 minutos, posterior a ello deberá repetir el procedimiento.</li> </ul> | +<br>+<br>+ |   |   |   |   |   |   |   |   |   |   |   |
|----|----------------------------------------------------------------------------------------------------|-------------|---|---|---|---|---|---|---|---|---|---|---|
|    |                                                                                                    |             |   |   |   |   |   |   |   |   |   |   |   |
| ١Ċ | N DE ACUERDOS MARCO - DAM <b>  PERÚ COMPRAS</b>                                                                                                    | +           | + | + | + | + | + | + | + | + | + | + | + |

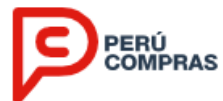

#### Por último, se reactivará automáticamente su usuario y podrá ingresar con su nueva contraseña.

| PERÚ<br>COMPRAS                                                                                                    |               |                |          |   |   |   |   |   |   |   |   |   |  |
|----------------------------------------------------------------------------------------------------|---------------|----------------|----------|---|---|---|---|---|---|---|---|---|--|
| Usuario                                                                                                    |               |                | _        |   |   |   |   |   |   |   |   |   |  |
| Contraseña                                                                                                    |               |                |          |   |   |   |   |   |   |   |   |   |  |
| M2 B K 2 5                                                                                                    |               |                |          |   |   |   |   |   |   |   |   |   |  |
| <u>Actualizar Captcha</u><br>Ingrese Código                                                                                                    |               |                |          |   |   |   |   |   |   |   |   |   |  |
| INGRESAR                                                                                                    |               |                |          |   |   |   |   |   |   |   |   |   |  |
| A las Entidades Públicas se les recuerda que el acceso al apli<br>COMPRAS, se realiza a través del Certificado <u>SEACE v.3.0</u> - Perfi<br>Compras por Catálogo; asimismo, la gestión para re<br>contraseña se realiza a través del SEACE. |               |                |          |   |   |   |   |   |   |   |   |   |  |
| Registro de usuario nuevo para Restablecer su con<br>Proveedores Proveedores                                                                                                    | trase<br>/Rep | ña pa<br>. Mar | ra<br>ca |   |   |   |   |   |   |   |   |   |  |
|                                                                                                    | +             | +              | +        |   |   |   |   |   |   |   |   |   |  |
|                                                                                                    |               |                |          |   |   |   |   |   |   |   |   |   |  |
|                                                                                                    | +             | +              | +        | + | + | + | + | + | + | + | + | + |  |
|                                                                                                    | +             | +              | +        | + | + | + | + | + | + | + | + | + |  |
|                                                                                                    | +             | +              | +        | + | + | + | + | + | + | + | + | + |  |

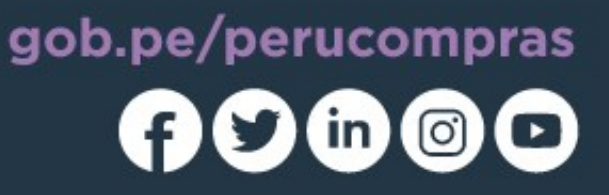

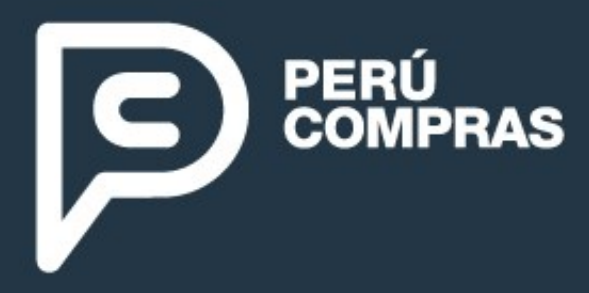

### DIRECCIÓN DE Acuerdos Marco

Av. República de Panamá n.º 3629 San Isidro, Lima - Perú T: (511) 643-0000 informes@perucompras.gob.pe

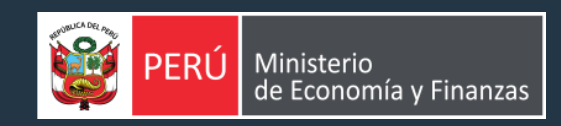

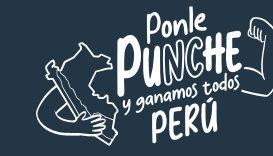

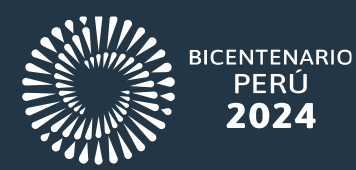

La información contenida en el presente documento solo puede ser reproducida total o parcialmente citando como fuente a PERÚ COMPRAS.